阪神大震災 CD-ROM の互換性 2005/03/08

株式会社メディア・インターフェイス

『新聞記事 CD-ROM 阪神大震災 1995.1.17』は、Windows95 の時代の製品です。

その後のWindowsのバージョンによっては、一部の機能に、以下の通り制限があります。 6万件の新聞記事のうち、イメージ形式で収録されている神戸新聞の記事約700件の表示が 制限されます。

その他の機能については、全てのOSについて、問題ありません。

- 1. 神戸新聞紙面イメージが表示できる OS WIndows3.1, 95, NT3.51, 98, 98SE, ME
- 2. 神戸新聞紙面イメージの表示のできないOS WindowsNT4, 2000
- 設定により、神戸新聞紙面イメージが表示できるOS WindowsXP Windows95の互換モードに設定することにより、制限はなくなります。 その具体的方法は、後の説明をご覧下さい。

● WindowsXP で、機能制限を解除する方法

1. CD-ROMの中身を表示

CD-ROMをドライブにセットし、[マイコンピュータ] で CD-ROMドライブを開きます。 マウスの右クリックで「開く」をクリックすると、表示されます。

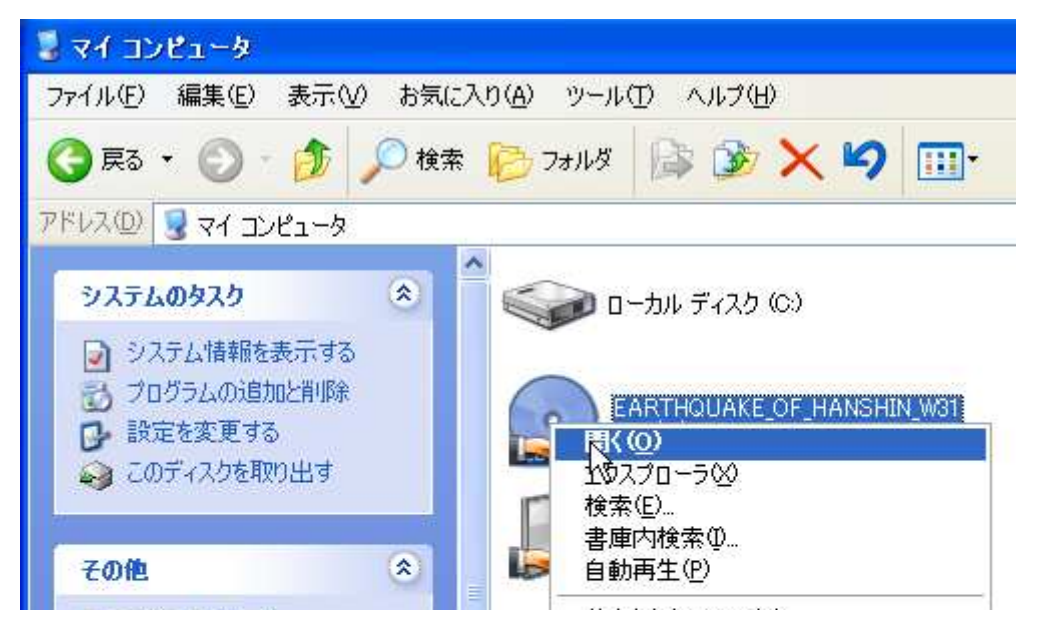

2. START.EXE の「プロパティ」を表示

| START. | <b>閉く(の)</b><br>別のユーザーとして実行( <u>A</u> )<br>Scan with <u>A</u> VG Free |   |
|--------|-----------------------------------------------------------------------|---|
|        | Easyサムネイル(Y)                                                          |   |
|        | 書庫作成( <u>A</u> )<br>ファイルを分割(⊻)                                        |   |
|        | StuffIt                                                               | • |
|        | Norton AntiVirus を使ってスキャン(V)                                          |   |
|        | 送る(N)                                                                 | • |
|        | 切り取り(T)<br>コピー(C)                                                     |   |
|        | ショートカットの作成( <u>S</u> )<br>削除( <u>D</u> )<br>名前の変更( <u>M</u> )         |   |
|        | プロパティ( <u>P)</u>                                                      |   |

CD-ROM内のSTART.EXEを選び、マウスの 右クリックで「プロパティ」をクリックします。

3. Windows95の互換モードを設定

「プロパティ」の窓で、「互換性」のタブを選び、「互換モード」の項目で、「互換モードで このプログラムを実行する」にチェックし、Windows95を選び、[OK] ボタンを押します。

| 20 グラムが以前のバージョンの Windows では正常に動作していたのに、この/<br>ージョンでは問題が発生する場合、以前のバージョンに合った互換モードを選払<br>てください。<br>互換モード<br>「互換モードでこのプログラムを実行する」<br>「Windows 95<br>「256 色で実行する<br>「640 × 480 の解像度で実行する<br>」 視覚テーマを無効にする | 2 互換性                                                                                   |
|----------------------------------------------------------------------------------------------------|-----------------------------------------------------------------------------------------|
| <ul> <li>互換モード</li> <li> <u>互換モードでこのプログラムを実行する</u><br/>Windows 95<br/><i>ディ</i>スプレイ設定<br/><u>256 色で実行する</u><br/><u>640 × 480 の解像度で実行する</u><br/><u>視覚テーマを無効にする</u> </li> </ul>                        | ログラムが以前のバージョンの Windows では正常に動作していたのに、この<br>ジョンでは問題が発生する場合、以前のバージョンに合った互換モードを選<br>てください。 |
| <ul> <li></li></ul>                                                                                                    | 互換モード                                                                                   |
| <ul> <li>☆Andows 95</li> <li>ディスプレイ設定</li> <li>256 色で実行する</li> <li>640 × 480 の解像度で実行する</li> <li>視覚テーマを無効にする</li> </ul>                                                                               | ▼互換モードでこのプログラムを実行する                                                                     |
| ディスプレイ設定<br>256 色で実行する<br>640 × 480 の解像度で実行する<br>〕視覚テーマを無効にする                                                                                                    | Windows 95                                                                              |
| ティスフレイ設定<br>□ 256 色で実行する<br>□ 640 × 480 の解像度で実行する<br>□ 視覚テーマを無効にする                                                                                                    |                                                                                         |
| <ul> <li>□ 256 色で実行する</li> <li>□ 640 × 480 の解像度で実行する</li> <li>□ 視覚テーマを無効にする</li> </ul>                                                                                                    | ディスプレイ設定                                                                                |
| <ul> <li>□ 640 × 480 の解像度で実行する</li> <li>□ 視覚テーマを無効にする</li> </ul>                                                                                                    | 256 色で実行する                                                                              |
| ── 視覚テーマを無効にする                                                                                                    | □ 640 × 480 の解像度で実行する                                                                   |
|                                                                                                    | □ 視覚テーマを無効にする                                                                           |
| 入力設定                                                                                                    | 入力設定                                                                                    |
| □このプログラムでは詳細なテキスト サービスを無効にする                                                                                                    | □このプログラムでは詳細なテキスト サービスを無効にする                                                            |

以上の操作により、 WindowsXP上で、神戸新聞 低面イメージが表示できる ようになります。